## Инструкция для родителей для входа в личный кабинет Регионального интернет дневника РИД

Адрес сайта Регионального Интерне –дневника <u>dnevnik76.ru</u>

1. В адресной строке любого браузера укажите dnevnik76.ru

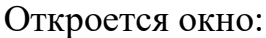

|              | Успей записаться на<br>онлайн-курс «Фоксфорда»! |                                |                                          |                                         | Музейный комплекс «МУЗЫКА И ВРЕМЯ» 🔬 🍪 |                                                     |                                                 |
|--------------|-------------------------------------------------|--------------------------------|------------------------------------------|-----------------------------------------|----------------------------------------|-----------------------------------------------------|-------------------------------------------------|
|              | Регионалы<br>Успеваемость у                     | ный Интернет<br>чащихся онлайн | Дневник                                  |                                         |                                        |                                                     | Войти в дневник                                 |
| ) проекте    | Учителям                                        | Директорам                     | Родителям                                | Ученикам                                | Новости                                | Форум                                               | <u>ଜ</u> ଅ <del>1</del>                         |
| Реклама на с | айте »<br><u>ЧУ УЛУЧШИТЬ</u><br>ЭВНИК!          | 316-078<br>24.02.2016 P        | АСТЕР-КЛ<br>АЛЯ ШК<br>азультаты независи | АССЫ<br>ОЛЬНИКОВ<br>МОЙ ОЦЕНКИ ОБРАЗОВ: | СОБИ<br>Использу<br>ательной деяте     | САЛОН<br>РАЙ КОНСТР<br>і СЕРТИФИК/<br>пьности дошка | I СВЕТА<br>РУКТОР ЗНАТОК<br>КАТ 8-903-690-09-31 |

2. В правом верхнем углу нажмите кнопку «Войти в дневник»

| Региональный Интернет-Дневник<br>Успеваемость учащихся онлайн |                                                                                                    | Войти в дневник |
|---------------------------------------------------------------|----------------------------------------------------------------------------------------------------|-----------------|
| Откроется окно:                                               | Региональный<br>Интернет Дневник<br>(версия 4.1)                                                                                                    |                 |
|                                                               | Вход на сайт                                                                                                    |                 |
|                                                               | Логин   через <u>Госуслуги</u>                                                                                                    |                 |
|                                                               | Пароль:                                                                                                    |                 |
|                                                               | в запомнить меня Войти                                                                                                    |                 |
|                                                               | госуслуги                                                                                                    |                 |
|                                                               | для волучения или восстановления пароля, можно<br>подать заятение в электронной форме через<br>Еслиный портал посударственных устуг. Для этого<br>запрости услугу Поличина индорамции о<br>техницей услугаваемисти обучаяющегоса. |                 |

В левом верхнем углу рядом со словами «Я посещаю» есть поле для выбора муниципального района, в котором находится организация, которую посещает Ваш ребенок.

Для выбора муниципального района «г. Ярославль» необходимо воспользоваться линейкой прокрутки.

3. После выбора муниципального района выбираем учреждение «Детский сад №29»

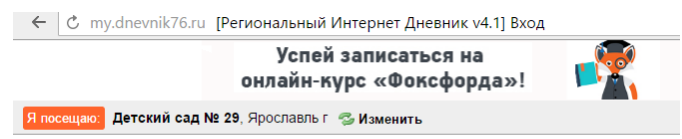

- 4. После выбора организации вводите логин и пароль в окне «Вход на сайт» и нажимайте кнопку «Войти»
- 5. Откроется страница личного кабинета ребенка в РИД
- 6. Ссылка на анкету будет находиться в правой колонке «Новости проекта»
- 7. При нажатии на ссылку откроется окно обращения к родителям
- 8. При нажатии на кнопку [Заполнить анкету] откроется первая страница анкеты
- 9. При нажатии на кнопку [Начать] происходит переход к последовательному предъявлению вопросов
- 10. После выбора варианта ответа нажно нажать кнопку [Продолжить] и так далее до 17-ого вопроса

## Обязательные вопросы отмечены красной звездочкой, это поля для обязательного заполнения

11. Кнопку [Завершить] нужно нажать только в том случае, когда отвечено на все 17 вопросов